张瑞 2008-10-17 发表

### The configuration of PIM-SM C-BSR and C-RP In MSR Series

#### Keywords: MSR; PIM-SM;IGMP;Multicast;C-BSR;C-RP

## I Requirement for the diagram

The E0/1 of RTA connect to the multicast source, S0/1 of RTA connect to RTB, S0/2 of RTA connect to RTC, enable PIM-SM under every interface; The S0/2 connect to RTA, The S0/1 of RTB connect to RTC, E0/1 of RTB connect to PC Receiver2. The S0/1 of RTC connect to RTA, S0/2 of RTC connect to RTB, E0/1 connect to PC Receiver1. Enable PIM-SM of every router connected interface, and enable IGMP of con nected to PC interface.

Device List: 3 MSR

II Network topology

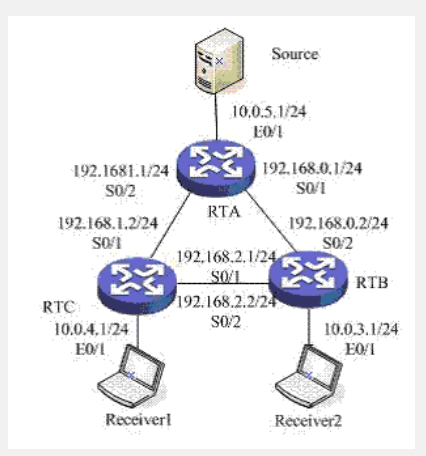

Figure 1 PIM-SM C-BSR and C-RP

III Steps of configuration

# RTA # router id 10.0.5.1 # //enable muticast globally multicast routing-enable //connect to source of multicast interface Ethernet0/1 port link-mode route ip address 10.0.5.1 255.255.255.0 pim sm # //connect to RTB interface Serial0/1 link-protocol ppp ip address 192.168.0.1 255.255.255.0 pim sm # //connect to RTC interface Serial0/2 link-protocol ppp ip address 192.168.1.1 255.255.255.0 pim sm # ospf 1 . area 0.0.0.0 network 10.0.5.0 0.0.0.255 network 192.168.0.0 0.0.0.255 network 192.168.1.0 0.0.0.255 # RTB

## router id 10.0.3.1

#

#

#

#### //enable multicat golbally multicast routing-enable #

//connect to RTA interface Serial0/2 link-protocol ppp ip address 192.168.0.2 255.255.255.0 pim sm

//connect to RTC interface Serial0/1 link-protocol ppp ip address 192.168.2.1 255.255.255.0 pim sm #

//connect to PC Receiver2 interface Ethernet0/1 port link-mode route ip address 10.0.3.1 255.255.255.0 igmp enable igmp version 3

# ospf 1

#

area 0.0.0.0 network 10.0.3.0 0.0.0.255 network 192.168.0.0 0.0.0.255 network 192.168.2.0 0.0.0.255 #

#### RTC

# router id 10.0.4.1

# //enable multicast globally multicast routing-enable

#### # //set ACL

#

acl number 2005 rule 0 permit source 224.1.1.0 0.0.0.255

//connect to RTA interface Serial0/1 link-protocol ppp ip address 192.168.1.2 255.255.255.0 pim sm

# //connect to RTB interface Serial0/2

link-protocol ppp ip address 192.168.2.2 255.255.255.0 pim sm #

# //connect to PC Receiver1

interface Ethernet0/1 port link-mode route ip address 10.0.4.1 255.255.255.0 igmp enable igmp version 3 #

#### //set C-BSR and C-RP

pim c-bsr Serial 0/1 c-rp Serial 0/1 group-policy 2005 #

ospf 1 area 0.0.0.0 network 10.0.4.0 0.0.0.255 network 192.168.1.0 0.0.0.255 network 192.168.2.0 0.0.0.255

#

#### IV Key notes in the configuration

1) Make sure every router reachable each other based on OSPF;

- 2) Enable multicast globally;
- 3) Configuration C-BSR and C-RP;
- 4) Enable IGMP on the interface which connect to PC;